## DIRECTIONS FOR CHANGING THE LANGUAGE OF THE SURVEY INSTRUCCIONES PARA CAMBIAR EL IDIOMA DE LA ENCUESTA DIRECTIVES POUR CHANGER LE LANGAGE DE L'ENQUÊTE

| STEP 1 – Scan the QR Code or type in the bit.ly<br>PASO 1 – Escanee el código QR o escriba el bit.ly<br>ÉTAPE 1 - Scannez le code QR ou tapez le bit.ly                                                             | bit.ly/3NnrNbH                |
|----------------------------------------------------------------------------------------------------|-------------------------------|
| STEP 2 – Right click anywhere inside the survey<br>PASO 2 – Haga clic con el botón derecho en<br>cualquier lugar dentro de la encuesta<br>ÉTAPE 2 – Faites un clic droit n'importe où à<br>l'intérieur de l'enquête | COMMUNICATION SURVEY<br>Teams |
| STEP 3 – Click the "translate to" button<br>PASO 3 – Haga clic en el botón "traducir a"<br>ÉTAPE 3 - Cliquez sur le bouton « traduire vers »                                                                        |                               |

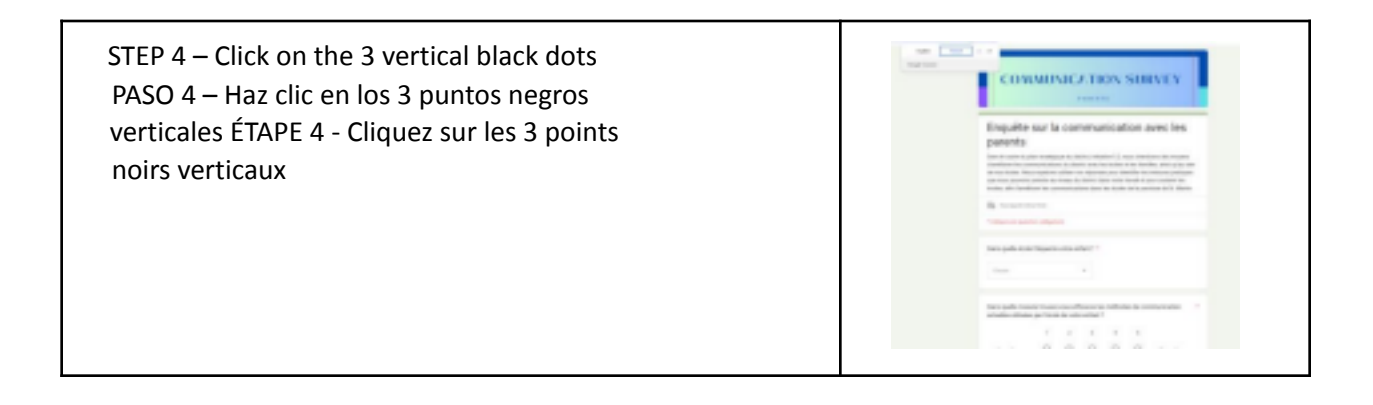

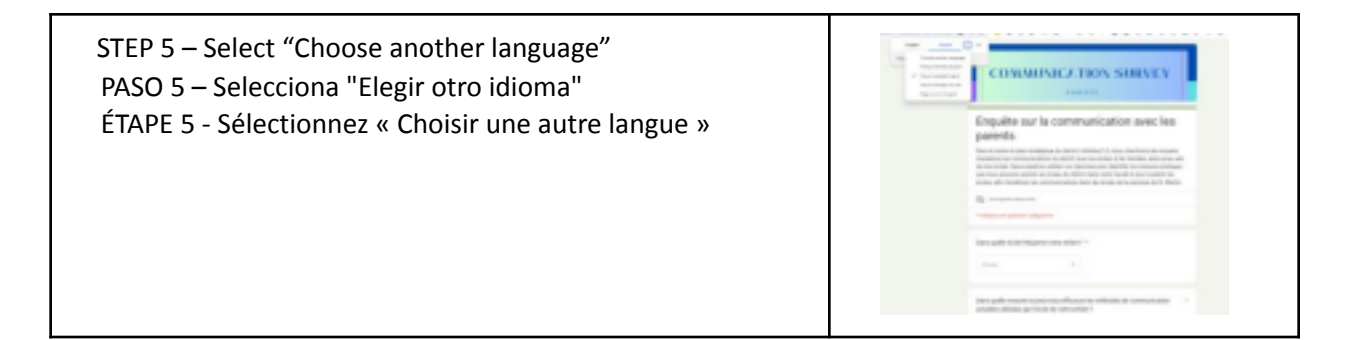